## Ilmo.(a) Sr.(a). Representante interessado em firmar Convênio com a Universidade Presbiteriana Mackenzie para contratação de Estagiários

O tutorial abaixo é uma informação ilustrativa para auxiliar e orientar como utilizar a Plataforma Mackenzie-Carreiras.

Esclarecemos que todo o processo que envolva documentos para formalização de Estágio deve ser realizado por meio da Plataforma Mackenzie-Carreira.

Reforçamos que, <u>antes de fazer qualquer contratação</u>, a Concedente (*Empresa ou Profissional Liberal Autônomo*) deverá solicitar e aguardar a formalização do Convênio para poder formalizar contratações de Estagiários.

Para fazer a solicitação do Convênio, primeiro você deverá se cadastrar na Plataforma, proceda da seguinte forma:

A - Entre na Plataforma Mackenzie-Carreiras <u>https://carreiras.mackenzie.br/</u> e clique no botão "EMPRESA/AGENTE".

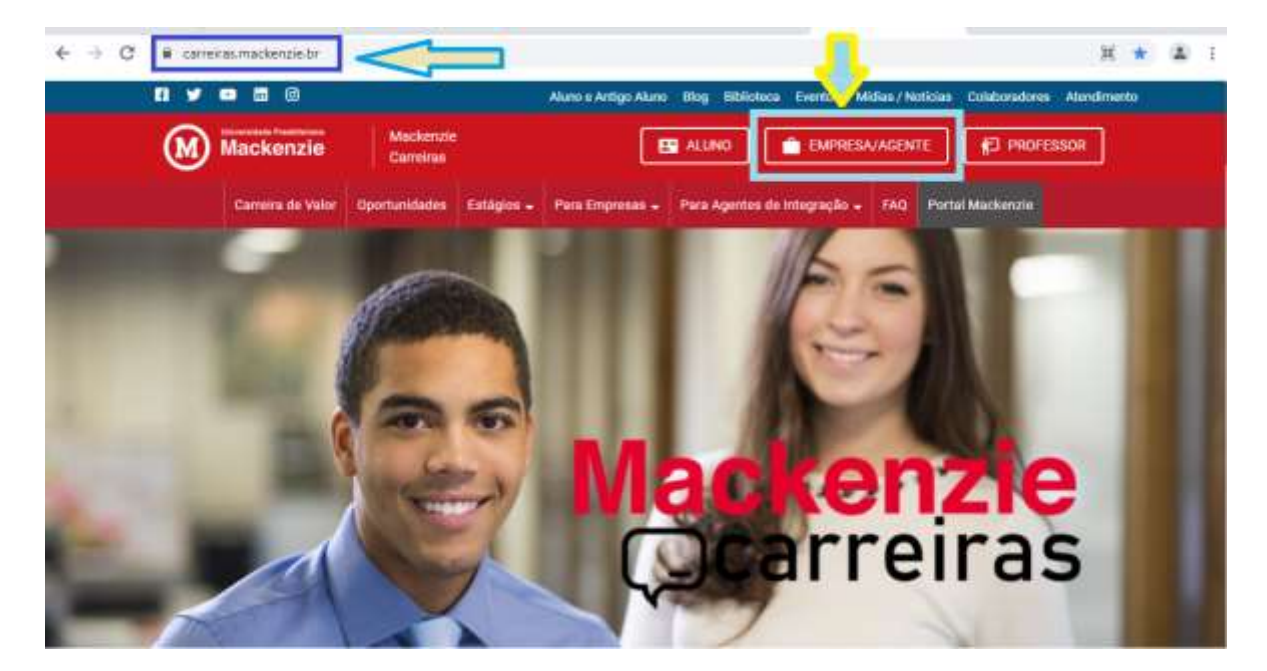

B - No primeiro acesso clique SOMENTE em "Não possui cadastro? Cadastre-se agora!"

|     | • Voter as sets<br>Mackenzie                                  |
|-----|---------------------------------------------------------------|
|     | Diffoldades no acreso controte-sos através.<br>(11) 2766-7956 |
| tor | tempogenerine and tr<br>Leight<br>Sectors                     |
|     | ENTRAR                                                        |
|     | Não possus cadastro? Cadastro-se agora!                       |

C - Digite o e-mail da pessoa que passará a entrar e acessar a plataforma em nome da Concedente (*Empresa ou Profissional Liberal Autônomo*), coloque um e-mail válido, uma senha com – pelo menos – oito caracteres que mesclem números, letras e símbolo e clique em "**CADASTRAR**".

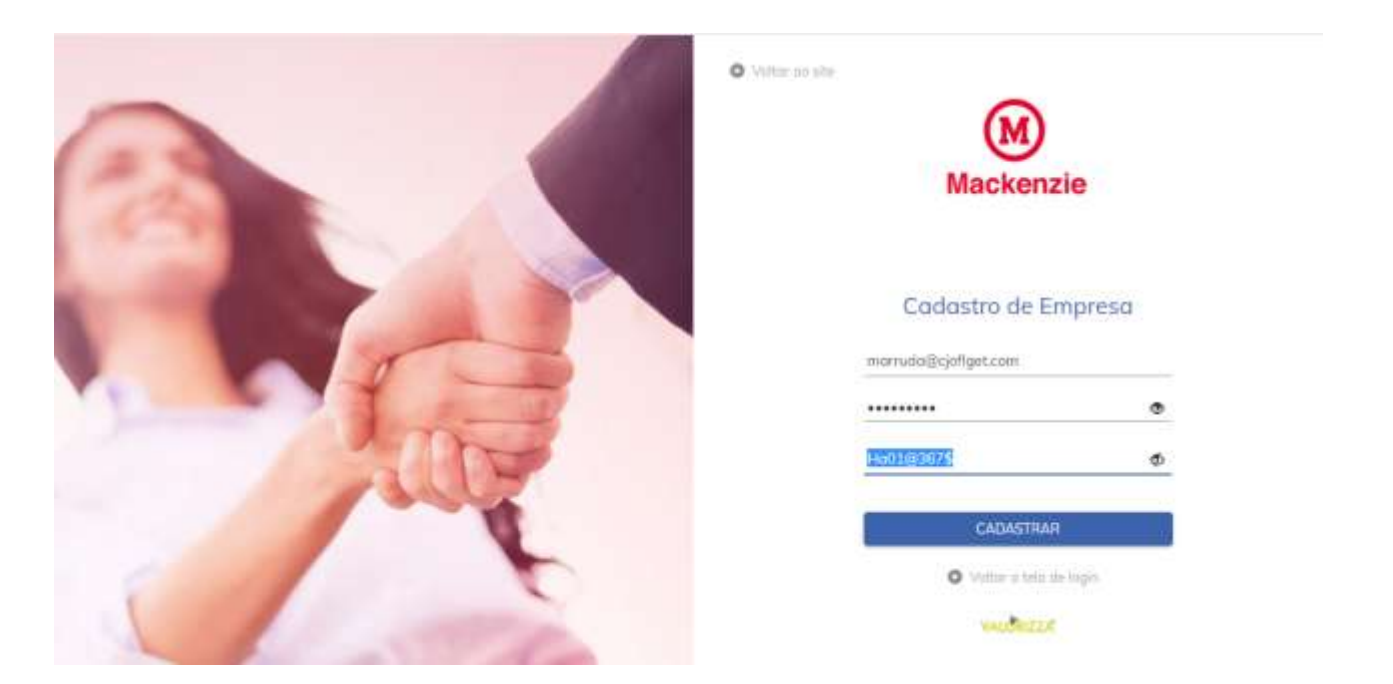

D – No Cadastro, se você for Pessoa Jurídica, selecione a opção Empresa, Organização, Associação ou Instituição .....
D – No Cadastro, se você for Pessoa Física, selecione a opção Profissional Liberal Autônomo .....

|      | • Vedece do sive<br>Mackenzie                                                                    |
|------|--------------------------------------------------------------------------------------------------|
|      | Empresa<br>Tue<br>Junidem Fisco<br>Tue de Ladantes*<br>Selectore<br>Agente de Integração         |
| 1 mg | Grigde Entitide ou Estruturo do Setor Público<br>Profissional Liberol Autónomo<br>Nere Portation |
| 100  | International Segmenta                                                                           |

E – ...... preencha na **RAZÃO SOCIAL** e no **NOME DE FANTASIA** exatemente os mesmos dados coloque o **CNPJ** (*se for Empresa*) ou **CPF** (*ser Profissional Liberal Autônomo*), conforme o TIPO escolhido acima, sem separadores e prossiga preenchendo corretamente todos os demais dados solicitados.

|      | C where we                                                                                                    |
|------|----------------------------------------------------------------------------------------------------|
|      | Empreso                                                                                                    |
|      | rte mitanne"<br>Evenin Dynimits. Annöcht si teitigte<br>felsione"                                                                                                    |
| 1 mg | mail to anot                                                                                                    |
| 100  | The second design of the second design of the secon |

÷

F – Quando terminar de preencher clique em SALVAR. Aqui você concluirá o cadastro para acessar e utilizar a Plataforma Mackenzie-Carreiras. NÃO é o registro para Convênio.

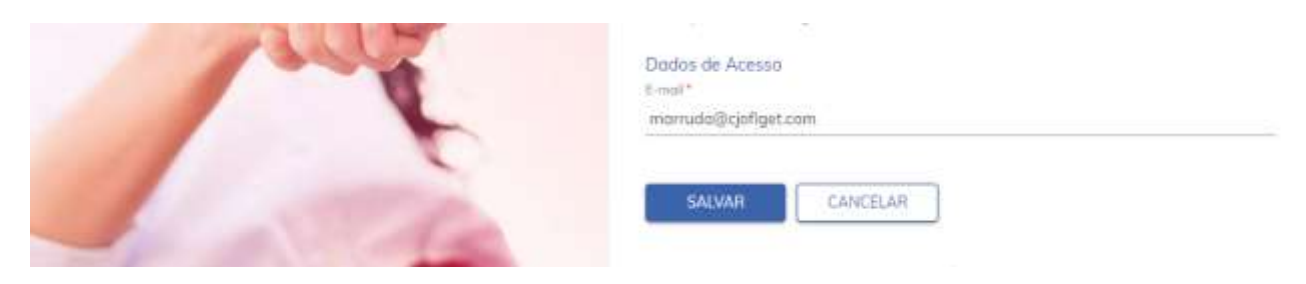

Ao concluir a gravação a Concedente (*Empresa ou Profissional Liberal Autônomo*) já estará cadastrada no Mackenzie-Carreira e poderá inserir e publicar vagas para Emprego, Programas Trainee ou Estágio, porém, **para realizar a contratação de alunos** na condição de Estagiários necessatará **fazer a solicitação de Convênio**.

| (  | Mackenzie 🔹               | ٥ |
|----|---------------------------|---|
| 1  | Inicio                    |   |
|    | Minhas Vages              |   |
|    | Estágia Não Otxigatória > |   |
| í. | Estágio Obrigatório 🔅 🔅   |   |
| ľ  | Convênios                 |   |
|    | Meus Dottes               |   |

Para fazer a Solicitação de Convênio proceda da seguinte forma:

1 – No Menu do lado esquerdo clique em "Convênios".

| (   | Mackenzie 。                | ٥ |  |
|-----|----------------------------|---|--|
| ٠   | Nelsio                     |   |  |
| ŵ.  | Mintras Vages              |   |  |
| 8   | Estágio Nilo Obrigatórie > |   |  |
| ۵   | Estápio Olargativia        |   |  |
| 8   | Canadries (                |   |  |
| lb. | Maus Dorlars               |   |  |

2 - Em Solicitações de Convênio clique em "Solicitar Convênio".

| (           | Mackenzie 🝙                                                                   | Bern-vindolo) C                                                                                          | 0-1 <b>-1-1-1</b> 0                                                                                                |                                                           |          |          | ٥       |         |
|-------------|-------------------------------------------------------------------------------|----------------------------------------------------------------------------------------------------|----------------------------------------------------------------------------------------------------|-----------------------------------------------------------|----------|----------|---------|---------|
| ↑<br>☆<br>8 | Inicio<br>Minhas Vagas<br>Estágiis Não Obrigatária ><br>Estágio Obrigatário > | • Votor<br>Convênios<br>our                                                                              |                                                                                                    |                                                           |          |          |         |         |
| 2           | Convênios                                                                     | Nests tela, é possível visi<br>Para ver mais detalhes d                                                  | utilizar todos os convilnias vincul<br>e algum deles, clique sobre a con                                           | ados a vocês que estão vig<br>vénio deselado.             | pentes.  |          |         |         |
| Đ           | Meus Dodos                                                                    | Para solicitar um convéni<br>Descrição<br>Nemburs curvénia sector<br>Solicitações de<br>Tipo de Convénia | ia novo, clique em *+ Solicitar Ca<br>Tipo de Convénio<br>Inadial<br>Convênio o Solicito<br>Finalidade do Convênio | nvitnio".<br>Tipo de Contrato<br>r Convinio<br>Observação | Situeção | Validade |         |         |
|             |                                                                               | Tipo de Convérso                                                                                         | Finalistade do Convênia                                                                                            | Οδοιετναςδο                                               | Situação | k        | sclusão | sclusão |

**NOTA:** - Se o seu cadastro tiver alguma informação faltando ou algum dado incompleto ou incorreto você irá ver divergências na parte superior destacada em cor diferente, neste caso você deverá providenciar as correções conforme a mensagem estiver indicado. Em geral, na grande maioria das vezes bastará somente você clique em "**MEUS DADOS**" e fazer as correções pertinentes.

|        | Mackenzie 💿                                          | Hern verslaget C                                                                                          | ۵ 🌔 |
|--------|------------------------------------------------------|----------------------------------------------------------------------------------------------------|-----|
| ↑<br>☆ | Niclo<br>Markos Vagos<br>Estrigos Não Otorgantirio N | o va=<br>Solicitação de Convênio                                                                          |     |
|        | Estópio Obrigatório · · · ·                          | Impresentantin Legal não codastrada Apustar as informações não codastradas atomáis ila apção "Meus Dadas" |     |
| 11     | Van Fotos                                            | Excite Converse *<br>Selectorie<br>excitation<br>excitation<br>26/10/2521 08:49                           |     |

- Se seu cadastro estiver correto é só seguir os próximos passos.

## 3 – Selecione com qual modalidade de Estágio você irá atuar.

**IMPORTANTE**: Se o Concedente for atuar com as duas Modalidades de Estágio (Obrigatório e Não-Obrigatório) deverá preencher e fazer duas solicitações diferentes, faça todos os passos até concluir uma e, depois, volte e refaça todo o processo para solicitar o Convênio com a outra Modalidade.

| Mackenzie .                                                                                                    | Sam-eindelig) C                                                                                  | Mackenzie .                                                                                                   | Dien-vindstal Caracteria o - Inconstanta                                                                                                    |
|----------------------------------------------------------------------------------------------------|--------------------------------------------------------------------------------------------------|----------------------------------------------------------------------------------------------------|----------------------------------------------------------------------------------------------------|
| trice Morives Usages Exitôgio Nillo Conigentinio > Exitôgio Obregativio  Endogio Obregativio  Dorechores Mesis Doctos | Witter Solicitação de Convênio translatat Medidada 4 Medidada 4 Medidada 4 Medidada 4 Medidada 4 | Inicia Vingos Minhos Vingos Estópio 14ko Clampedine Entópio Compatóre Entópio Compatóre Convolues Meur Dodres | Tele  Solicitação de Convênio  ter de Carebre *  Carebre * |
|                                                                                                    | SALVAR                                                                                           |                                                                                                    | SALVAR                                                                                                    |

4 – Exponha, de forma clara e objetiva, que você irá realizar contratações de Estagiários para atuar em seu quadro de colaboradores e grave clicando no botão SALVAR.

## Exemplo sugestivo de texto:

| Mackenzie 😱                | Ben vindolal                                                                       | ۵ |
|----------------------------|------------------------------------------------------------------------------------|---|
| ✿ Inicio<br>☆ Minhos Vogas | O Volter                                                                           |   |
| Estágio Não Obrigatórie >  | Solicitação de Convênio                                                            |   |
| Estágio Obrigatório >      | Tipo de Comético*                                                                  |   |
| Convênias                  | Convêrio Estágio Não Obrigatória                                                   |   |
| B Meus Dodes               | Finilitade"<br>Contratar estagiános para atuar nos oportunidades que há na Empresa |   |
|                            | Netuolio<br>08/11/2021 14:05                                                       |   |
|                            | SALVAR                                                                             |   |

5.1 – Ao terminar na parte superior aparecerá o botão "ENVIAR PARA APROVAÇÃO", clique nele para que a SOLICITAÇÃO de CONVÊNIO seja enviada análise e aprovação.

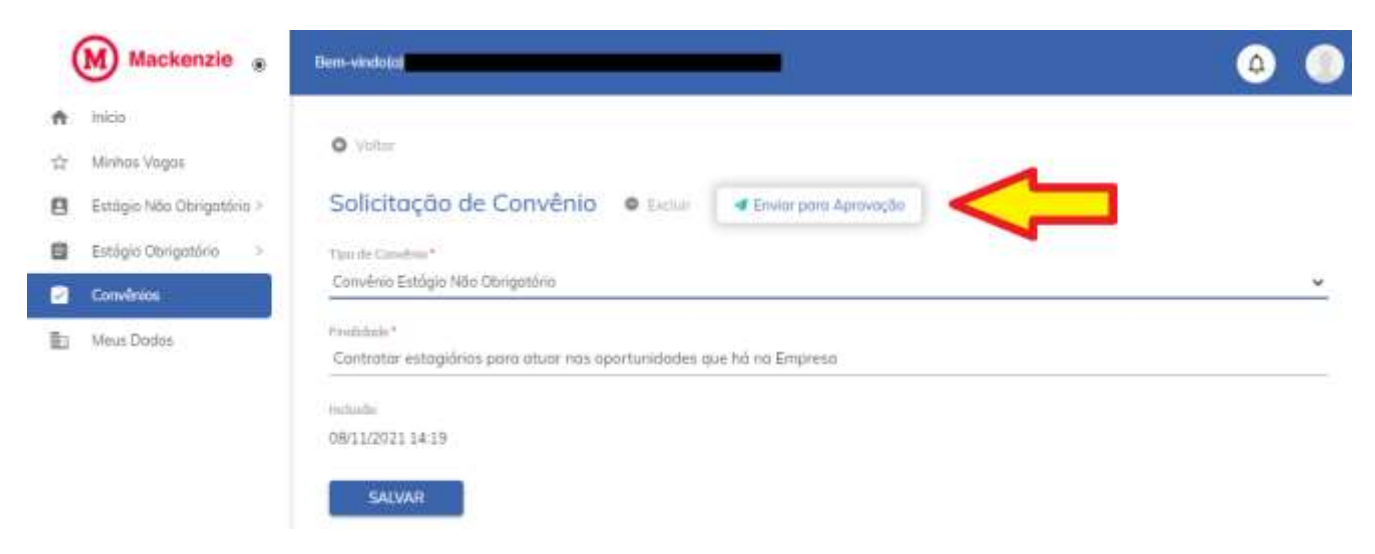

Pronto, sua Solicitação foi concluída, agora é só aguardar o andamento.

Nesta tela, a qualquer momento, você poderá entrar e verificar o status do andamento e em qual etapa está o seu processo.

| Mackenzie                | ( Den stolets)                                          | _                                                                                        | _                                                   |                     | (0)                       |
|--------------------------|---------------------------------------------------------|------------------------------------------------------------------------------------------|-----------------------------------------------------|---------------------|---------------------------|
| 🕈 🕬 Salatan Wagan        | o                                                       |                                                                                          |                                                     |                     |                           |
| Entogo Nilo Obrigativa - | Convênios                                               |                                                                                          |                                                     |                     |                           |
| Entry Despitors          | ow                                                      |                                                                                          |                                                     |                     |                           |
| Contrin                  | Netto bilo, 4 praticel visat<br>Part on mail deather de | may take in convenie one<br>organization ritigations i                                   | alodoj u venili, gas satto veg<br>oračniji desezaža | ordan,              |                           |
| Maus Dooks               | Para solicitor un convênio                              | nomi, ciqua em "> Solichor (                                                             | lavidnar".                                          |                     |                           |
|                          | Descripto                                               | Tipo da Convênsi                                                                         | Tipo de Contrate                                    | Stoughs             | Volation                  |
|                          | Solicitoções de                                         | Convênio o te                                                                            | na Canalica                                         |                     |                           |
|                          | Tips de Corvilisio                                      | Finaldade do Canulinte                                                                   | Diservoção                                          | Shucche.            | bulante                   |
| ~                        | Tipo de Convêrso<br>Convêrse Estalgo NAz<br>Obrigadão   | Enablishe da Camalina<br>Diversion astroperora po<br>stator neo spentacidade<br>gia homo | Diservoção<br>5                                     | Streets<br>Solution | Weballs<br>0611/2021 1413 |

O prazo médio para análise e conclusão do processo é, aproximadamente, de até 10 dias uteis.

Quando receber a resposta poderá inserir as Solicitações de Estágio ou encaminhar/orientar o Aluno/Estudante a fazer a Solicitação para andamento da análise, registro e assinaturas de Contratos, Aditivos ou Rescisões de Estágio.

**IMPORTANTE**: A resposta será encaminhada automaticamente por Ferramenta eletrônica, você terá até 90 dias para acessar e baixar uma cópia original assinada e certificada digitalmente. Siga as instruções que aparecem no e-mail que você receberá, abaixo seguem exemplo do formato meramente ilustrativo.

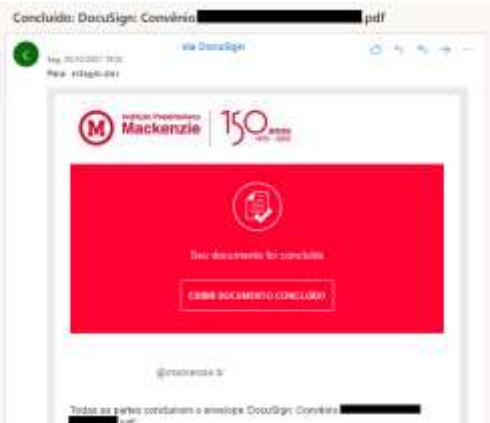

## Para andamento dos documentos de Estágio

Para registro e coletagem das assinaturas em documentos de formalização de Estágio há dois processos possíveis dentro da Plataforma Mackenzie-Carreira:

- a) O Aluno e a Concedente preenchem e assinam o documento no modelo da Mackenzie e o Aluno (ou a Empresa) faz/preenche a Solicitação de Estágio e, no final, faz o Upload do documento já assinado pelas demais partes para análise e tramites dentro da Instituição.
- b) O Aluno ou a Concedente fazem/preenchem a Solicitação de Estágio, esta seguirá para análise e ao final será gerado o documento automaticamente, este será enviado para as assinaturas das partes nesta ordem: a Empresa Concedente, ao Aluno e a Instituição.

**NOTA:** Para que a Empresa receba a informação é necessário que os dados do representante da Empresa esteja, principalmente o e-mail cadastrado na Plataforma Mackenzie-Carreiras, esteja correto e atualizado.

Atenciosamente,

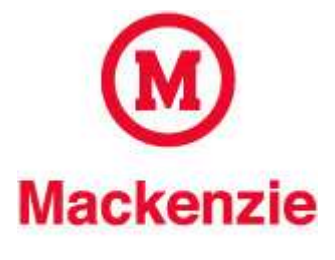

Coordenação de Estágios e de Carreiras

Equipe de Atendimento da CDEC

Tel:+55 11 2766-7956 ou 2766-7000 opção 8 estagio@mackenzie.br

Universidade Presbiteriana Mackenzie Instituto Presbiteriano Mackenzie Campus Alphaville – Campinas - Higienópolis / SP www.mackenzie.br/universidade

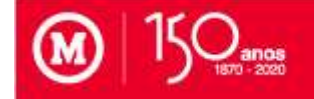

"Rendei graças ao SENHOR, invocai o seu nome, fazei conhecidos, entre os povos, os seus feitos". 1 Cr 16:8